## Register your product and get support at

# www.philips.com/welcome PhotoManager

10FF2 Series

7FF2 Series

5FF2 Series

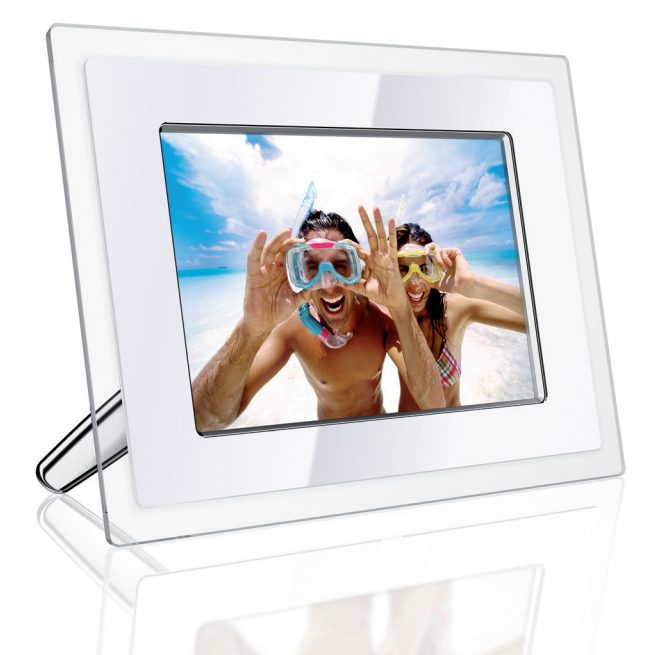

| ΕN | User manuals             | 1  |
|----|--------------------------|----|
| FR | Manuels d'utilisation    | 11 |
| DE | Benutzerhandbüch         | 21 |
| IT | Manuali d'uso            | 31 |
| RU | Руководства пользователя | 41 |
| ES | Manuales de usuario      | 51 |
| NL | Gebruikers-handleidingen | 61 |
| DA | Brugervejledninger       | 71 |
|    |                          |    |

| SC | 用户手册      | 81 |
|----|-----------|----|
| JP | ユーザーマニュアル | 91 |

# **PHILIPS**

### Содержание

| 1.                | Краткие сведения о программе                                                                                                 | 42                   |
|-------------------|----------------------------------------------------------------------------------------------------|----------------------|
|                   | Photo Manager                                                                                                    |                      |
| 2.                | Возможности программы Photo                                                                                                  | 42                   |
|                   | Manager                                                                                                    |                      |
| 3.                | Приступаем к работе                                                                                                    | 43                   |
| 3.1               | Системные требования                                                                                                    | 43                   |
| 3.2               | Установка                                                                                                    | 43                   |
| 3.3               | Запуск программы Philips Photo                                                                                               | 43                   |
|                   | Manager                                                                                                    |                      |
| 4.                | Краткое описание программы                                                                                                   | 44                   |
|                   | Phillips Photo Manager                                                                                                    |                      |
| 5.                | Работа с программой Photo Manager                                                                                            | r 46                 |
| 5.1               | Настройка программы Photo Manager                                                                                            | 46                   |
| 52                |                                                                                                    |                      |
| 0.2               | Обрезка фотоснимков                                                                                                    | 47                   |
| 5.3               | Обрезка фотоснимков<br>Вырезание, копирование и вставка                                                                      | 47<br>49             |
| 5.3               | Обрезка фотоснимков<br>Вырезание, копирование и вставка<br>фотоснимков                                                       | 47<br>49             |
| 5.3<br>5.4        | Обрезка фотоснимков<br>Вырезание, копирование и вставка<br>фотоснимков<br>Создание новых альбомов                            | 47<br>49<br>49       |
| 5.3<br>5.4<br>5.5 | Обрезка фотоснимков<br>Вырезание, копирование и вставка<br>фотоснимков<br>Создание новых альбомов<br>Переименование альбомов | 47<br>49<br>49<br>50 |

# 1. Краткие сведения о программе Photo Manager

Philips Photo Manager for PhotoFrame - это рассчитанная на использование в среде Windows программа работы с фотоснимками и их переноса из электронной фоторамки Philips PhotoFrame на ПК и обратно. Эта программа предлагает простой и удобный пользовательский интерфейс. Она позволяет:

- Искать и просматривать фотоснимки в каталогах и папках на ПК и в альбомах в фоторамке PhotoFrame
- Выполнять различные действия с файлами фотоснимков (копировать, перемещать и удалять).

## 2. Возможности программы

### Photo Manager

Программа Philips Photo Manager for PhotoFrame предлагает следующие возможности работы с фотоснимками:

- Перенос фотоснимков с ПК в фоторамку Philips PhotoFrame и обратно.
- Автоматическая подгонка размера фотоснимка в соответствии с разрешением фоторамки PhotoFrame.
- Копирование перетаскиванием для переноса файлов фотоснимков с ПК в фоторамку Philips PhotoFrame или из фоторамки в компьютер.
- Восстановление удаленных файлов из Корзины (Recycle Bin).
- Автоматическое обнаружение фоторамки Philips PhotoFrame.

### 3. Приступаем к работе

#### 3.1 Системные требования

- Основные требования к аппаратному обеспечению: Минимальная конфигурация: процессор Pentium III с тактовой частотой 500 МГц или более мощный; ОЗУ 128 Мбайт; 100 Мбайт свободного места на жестком диске; видеоконтроллер, поддерживающий 16-разрядную цветовую палитру High Color.
- Поддерживаемые операционные системы ПК:MS Windows XP и MS Windows 2000.
- Поддерживаемые языки: китайский упрощенный, китайский традиционный, английский, французский, немецкий, итальянский, японский и испанский.

#### 3.2 Установка

Для установки программы Photo Manager на компьютере выполните следующие действия:

- Вставьте компакт-диск в привод CD-ROM компьютера, после этого автоматически запустится программа установки.
- Выполните отображаемые на экране указания.
- 3 Для завершения установки и запуска программы Photo Manager нажмите Готово (Finish).

#### 3.3 Запуск программы Philips Photo Manager

Программа Photo Manager запускается автоматически после подключения фоторамки PhotoFrame к компьютеру с помощью USBкабеля.

Ручной запуск с помощью функции автозапуска Philips Auto Run:

 В панели задач Windows правой кнопкой нажмите значок (Auto Run).

> Show Photo Manager Terminate Photo Manager

 Выберите команду "Открыть Photo Manager (Show Photo Manager)".

Откроется главное окно программы Порядок работы с программой Photo Manager описан в Разделе 5 "Работа с программой Philips Photo Manager".

Чтобы закрыть программу, выберите команду Закрыть Photo Manager (Terminate Photo Manager).

Программа Photo Manager запустится автоматически при подключении фоторамки PhotoFrame к компьютеру с помощью USB-кабеля. Запустить эту программу можно также двойным щелчком по значку на рабочем столе. Дополнительные сведения см. в Разделе 4.

### Краткое описание программы Phillips Photo Manager

На рисунке внизу показан экран, который открывается при запуске программы Photo Manager. В этом экране есть все необходимые программные средства управления. Экран разделен на панели, описание которых приводится ниже:

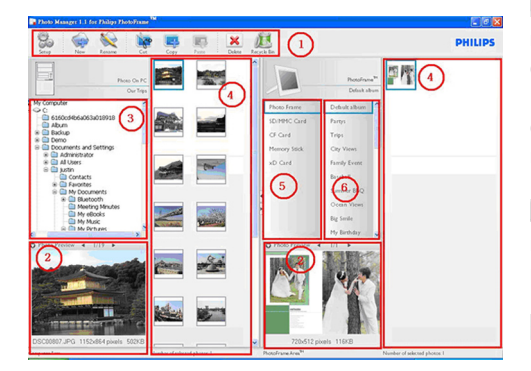

#### 1 Панель инструментов программы Photo Manager

Панель кнопок управления, расположенная непосредственно над панелями Фото на ПК/PhotoFrame, содержит кнопки для выполнения таких действий с файлами снимков, как Копировать (Copy), Вырезать (Cut), Вставить (Paste) и Удалить (Delete). Нажав кнопку Настройка (Setup) на Панели кнопок управления, можно задать нужный язык, а нажав кнопку Корзина (Recycle Bin), - восстановить удаленные фотоснимки.

Создать альбом (New Album): кнопка Создать альбом (New Album) позволяет создавать новые альбомы на карте памяти или в фоторамке PhotoFrame. Переименовать альбом (Rename Album): после нажатия кнопки Переименовать альбом (Rename Album) открывается окно Клавиатура (Keyboard Form).

Вырезать (Cut): сначала выделите нужные фотоснимки, а затем нажмите кнопку Вырезать (Cut), чтобы вырезать их.

Копировать (Сору): сначала выделите нужные фотоснимки, а затем нажмите кнопку Копировать (Сору), чтобы скопировать их.

Вставить (Paste): сразу после нажатия кнопки Копировать (Copy) или Вырезать (Cut) активируется для использования кнопка Вставить (Paste). Укажите целевую папку (альбом), в которую следует вставить ранее выделенные фотоснимки.

**Удалить (Delete):** выделите фотоснимки или альбом, которые хотите удалить, а затем нажмите кнопку Удалить (**Delete**).

Корзина (Recycle Bin): нажмите кнопку Корзина (Recycle Bin), чтобы из целевой папки переключиться в папку корзины. Здесь можно просмотреть удаленные фотоснимки и при необходимости восстановить их, переместив снова в ту папку, из которой они были удалены.

Закрыть (Close): Нажатие кнопки Закрыть (Close) приводит к сворачиванию окна программы в значок в системной области панели задач. Чтобы снова развернуть окно программы, правой кнопкой нажмите значок в системной области панели задач и в контекстном меню выберите команду "Открыть Photo Manager (Show Photo Manager)". Либо можно совсем закрыть эту программу, выбрав команду "Закрыть Photo Manager (Terminate Photo Manager)".

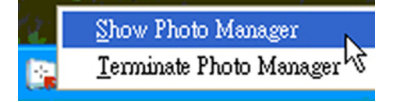

#### 2 Просмотр фотоснимков

Отображается выделенный пользователем фотоснимок вместе с такими сведениями, как имя файла, размер файла и разрешение снимка.

#### Э Фото на ПК

В панели Фото на ПК показана структура папок в виде дерева (так же, как в программе Проводник Windows), а фотоснимки показаны в виде эскизов. При отсутствии файлов изображений формата JPEG отображается сообщение "Фотоснимков нет (**No Photo)**".

#### Предупреждение:

даже если отображается сообщение "Фотоснимков нет (No Photo)", эта папка может быть не пустой, в ней могут находиться файлы других форматов.

#### Древовидная структура папок:

Все папки, в том числе папка корзины, отображаются в виде дерева - так же, как в программе Проводник Windows. Если щелкнуть по той или иной папке, то все находящиеся в ней фотоснимки будут показаны в виде эскизов.

#### 4 Эскизы

В этой панели все фотоснимки в папке, выделенной пользователем в древовидной структуре, отображаются виде эскизов.

#### 5 Память PhotoFrame

В этой панели показаны все устройства хранения, которые можно использовать в фоторамке PhotoFrame. Подключенные устройства хранения выделены цветом.

#### Примечание:

когда фоторамка Philips PhotoFrame не подключена к ПК, отображается сообщение "Подключение отсутствует (Disconnected)".

Панели Память PhotoFrame (5) и Эскизы (4) разделены Подвижной планкой. Нажимайте значок ,чтобы сдвинуть Подвижную планку влево для расширения панели Память PhotoFrame, или нажимайте значок чтобы расширить панель Эскизы снимков на ПК.

#### 6 Альбом

В этой панели отображаются альбомы в устройстве хранения.

# Работа с программой Photo Manager

#### 5.1 Настройка программы Photo Manager

Инструмент Настройка (Setup): В этом окне можно настроить режим запуска программы и язык пользовательского интерфейса.

Вкладка Автозапуск (AutoRun):

- Если хотите, чтобы программа Philips PhotoFrame Manager запускалась автоматически при запуске компьютера, то нажмите кнопку "Да (Yes)"; если хотите вручную запускать программу Philips PhotoFrame Manager, то нажмите кнопку "Нет (No)".
- Для подтверждения сделанного выбора нажмите "OK".

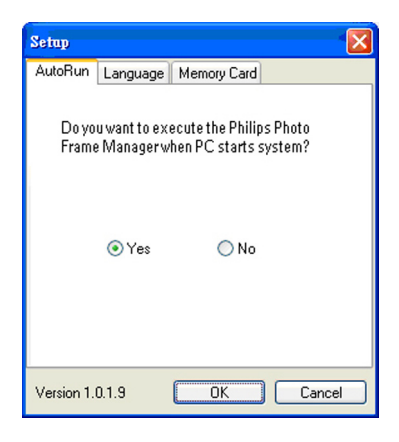

Вкладка Язык (Language):

- Из списка выберите нужный язык интерфейса программы.
- 2 Для подтверждения выбора нажмите "OK".

#### Предупреждение:

если ваш компьютер не поддерживает выбранный язык, то возможно неправильное отображение символов. Для разрешения этой проблемы загрузите пакеты обновлений для вашего языка с веб-сайта компании Microsoft.

| Setup                                                                                     |                                  |               |                                                       |
|-------------------------------------------------------------------------------------------|----------------------------------|---------------|-------------------------------------------------------|
| AutoRun La                                                                                | nguage                           | Memory Card   |                                                       |
| Please seli                                                                               | ect langu                        | age and click | OKbutton                                              |
| Englis<br>Englis<br>França<br>Wa Deuts<br>Iang Italian<br>cha Españ<br>plea 中交<br>Mis 日本慧 | :h<br>h<br>ais<br>ch<br>o<br>iol | ~             | support the<br>not display<br>problem,<br>ackage from |
| Version 1.0.1.9                                                                           | э                                | ОК            | Cancel                                                |

Вкладка "Карта памяти (Memory Card)":

- Нажмите кнопку "Да (Yes)", чтобы запретить удаление или изменение снимков в фоторамке PhotoFrame, или нажмите кнопку "Нет (No)", чтобы разрешить пользователю выполнять эти действия со снимками в фоторамке PhotoFrame.
- Для подтверждения сделанного выбора нажмите "OK".

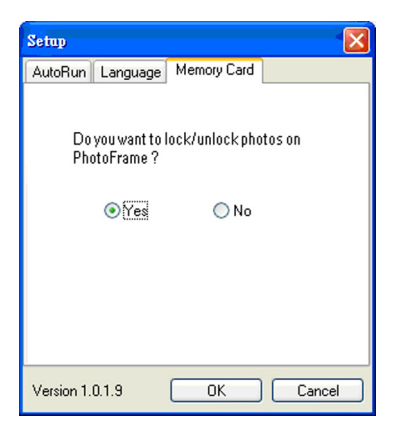

3 При попытке удалить фотоснимки в заблокированной фоторамке PhotoFrame появится следующее предупреждающее сообщение.

| Warning |                                             |
|---------|---------------------------------------------|
| ⚠       | Photos are locked. You can't delete photos. |
|         | ОК                                          |

#### 5.2 Обрезка фотоснимков

- Программа Photo Manager автоматически изменяет размер всех снимков, скопированных в фоторамку PhotoFrame.
- Фотоснимки с размером более 540х720 или 720х540 пикселей можно обрезать вручную; для этого дважды щелкните по снимку в панели эскизов, как показано на рисунке внизу.

| Photo Manager : Photo Edit                                                                                                    |                                                                                          |
|----------------------------------------------------------------------------------------------------|------------------------------------------------------------------------------------------|
| Original Picture                                                                                                    | Preview in PhotoFrame                                                                    |
| 2<br>102: 1700/000<br>103: 00000000000000000000000000000000000                                                                           |                                                                                          |
| Image Size: 1152 x 864 (pixel)<br>Location: Photo as PC<br>New PhotoFrame Ficture<br>File Name: DSC00908_New.jpg<br>File Size: 139.81 KB |                                                                                          |
| Image Size: 720x540 Pixel                                                                                                    | Click OK to accept the modification, and saved a copy in the original Thumbnails folder. |
| Information Formation Zoom & Coop                                                                                                    | OK Carcal                                                                                |

#### 1 Предварительный просмотр в фоторамке PhotoFrame (Preview in PhotoFrame)

В этой панели предварительного просмотра показано, как после обрезки снимок будет отображаться в фоторамке PhotoFrame.

#### **2** Исходное изображение (Original Picture)

- В этой панели исходный фотоснимок отображается в виде эскиза, на который наложен синий прямоугольник, показывающий область обрезки (540х720 или 720х540 пикселей).
- Перетащите мышью этот прямоугольник, выделив им нужную область.

#### 3 Панель "Инструменты - Сведения (Tools - Information)"

- Здесь указываются Название альбома (Album Name), Дата и время (Date Time) и описательные сведения о выделенном фотоснимке.
- Значки подменю отображаются в зависимости от выбранной команды управления.

#### 4 Инструменты

На панели Инструменты, расположенной внизу окна "Редактирование фотоснимков (Photo Edit)", находятся кнопки команд редактирования фотоснимков.

#### 💻 Сведения (Information):

При нажатии кнопки Сведения (Information) показываются Название альбома (Album Name), Дата и время (Date Time) и описательные сведения о выделенном фотоснимке.

| Tools - Inforn            | nation                |
|---------------------------|-----------------------|
| File Name:<br>Alhum Name: | Phi_0001.JPG<br>Trins |
| File Size:                | 98.11 KB              |
| Photo Date:               | 2007/1/12 14:18:04    |
| Modify Date:              | 2007/1/12 14:18:04    |
| Image Size:               | 720 x 424 (pixel)     |
| Location:                 | Photo on PC           |
| New PhotoFra              | me Picture            |
| File Name:                | Phi_0001_New.jpg      |
|                           |                       |

| File Name:  | Phi_0001_New.jpg |
|-------------|------------------|
| File Size:  | 100 KB           |
| Image Size: | 720x540 Pixel    |

#### 🗖 Повернуть (Rotate):

Кнопка Повернуть (Rotate) позволяет поворачивать выделенный фотоснимок. Поворачивать можно на +90°, -90° и 180°. После выбора нужного угла поворота оба изображения автоматически повернутся под этим углом и в окне Исходное изображение (Original Picture), и в окне Предварительный просмотр в фоторамке PhotoFrame (Preview in PhotoFrame).

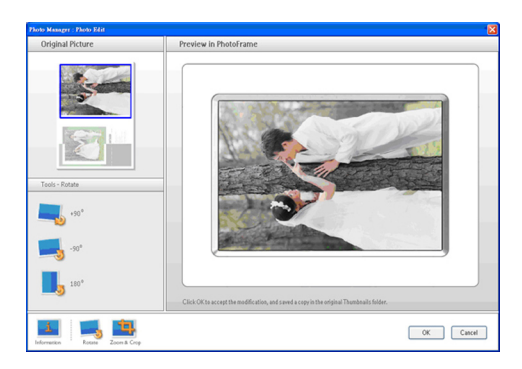

Масштаб и обрезка (Zoom & Crop): Нажмите кнопку Масштаб и обрезка (Zoom & Crop), чтобы в информационном поле Инструменты (Tools) показать шкалу масштаба с ползунковым регулятором. Передвигая ползунок вверх по шкале, можно делать снимок крупнее, а передвигая ползунок вниз, - мельче.

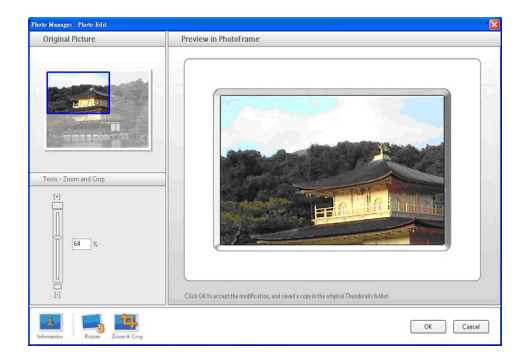

Работа с программой Photo Manager

Чтобы подтвердить операцию обрезки, нажмите кнопку ОК. В результате файл обрезанного снимка будет сохранен в ту же папку. Файл обрезанного снимка будет сохранен под тем же именем, что и исходный файл, но с цифровым индексом. Например, если у исходного файла было имя orginal.jpg, то файл обрезанного снимка будет сохранен под именем original(1).jpg

#### Примечание:

если размер снимка меньше 540х720 или 720х540 пикселей, то появится следующее предупреждающее сообщение.

This photo is not qualified for cro

### 5.3 Вырезание, копирование и вставка фотоснимков

Warnin

#### Копировать (Сору):

сначала выделите нужные фотоснимки, а затем нажмите кнопку Копировать (Сору), чтобы скопировать их. При копировании выделенные фотоснимки остаются в своей исходной папке.

#### Вырезать (Cut):

сначала выделите нужные фотоснимки, а затем нажмите кнопку Вырезать (Cut), чтобы вырезать их. При вырезании выделенные фотоснимки удаляются из своей исходной папки.

#### Предупреждение:

можно вырезать фотоснимки на карте памяти и вставлять их на ПК, но нельзя их вырезать на ПК и вставлять на устройстве хранения.

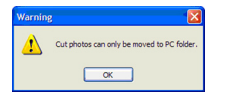

#### Предупреждение:

во время копирования, перемещения или удаления снимков в фоторамке PhotoFrame не разрывайте USB-подключение между ПК и фоторамкой PhotoFrame, так как это может привести к потере данных или фотоснимков.

#### Вставить (Paste):

После копирования или вырезания фотоснимка его нужно вставить в выбранную папку.

- Выберите папку, в которую нужно вставить снимок.
- 2 Нажмите значок команды Вставить (Paste) или нажатием правой кнопки мыши откройте контекстное меню и в нем выберите команду Вставить (Paste).

#### 5.4 Создание новых альбомов

Порядок создания нового альбома

- Выберите фоторамку PhotoFrame или карту памяти, где нужно создать альбом
- 2 Нажмите значок Я команды Создать альбом (New Album), чтобы открыть окно Клавиатура (Keyboard Form). the album to bring up the secondary menu and click Rename.
- 3 С клавиатуры компьютера или нажатием кнопок на экранной клавиатуре введите название альбома.

4 Закончив ввод имени, нажмите OK.

- KeyboartForm
   Rese enter a name (maximum 24 characters)

   name
   1 2 3 4 5 6 7 8 5 0
   Backupace

   a b c d e t g h i 1
   c > 1
   c > 2

   i k i m n o p q i .
   a > A
   a > A

   SPACE
   Cancel
   0K

#### 5.5 Переименование альбомов

- Выделите альбом, который хотите переименовать.
- 2 Нажмите значок komaнды Переименовать (Rename) либо правой кнопкой нажмите по альбому и в контекстном меню выберите команду Переименовать (Rename).
- 3 С клавиатуры компьютера или нажатием кнопок на экранной клавиатуре введите название альбома.

4 Закончив ввод нового имени, нажмите OK

| Plea     | ise e | nter | ana | ime | (mæ | imu | m 24 | 4 ch | aract | ters)     |
|----------|-------|------|-----|-----|-----|-----|------|------|-------|-----------|
| r,,,,,,, | u     |      |     |     |     |     |      |      |       |           |
|          |       |      |     |     |     |     |      |      |       |           |
|          |       |      |     |     |     |     |      |      |       |           |
| 1        | 2     | 3    | 4   | 5   | 6   | 7   | 8    | 9    | 0     | Backspace |
| a        | ь     | с    | d   | e   | f   | 9   | h    | i    | 1     | 6 0       |
| i        | k     | 1    | m   | n   | 0   | P   | q    | r    |       |           |
| \$       | t     | u    | v   |     | ж   | 7   | z    |      | -     | a⇒A       |
|          |       |      |     | SP  | ACE |     |      |      |       | Carcal OK |

#### 5.6 Удаление альбомов и фотоснимков

Удаление альбомов и файлов происходит одинаково:

- Выделите альбомы / фотоснимки, которые хотите удалить.
- 2 Нажмите значок команды Удалить (Delete) или нажатием правой кнопки мыши откройте контекстное меню и в нем выберите команду Удалить альбом/Удалить (Delete Album/Delete).
- Э Откроется показанное внизу окно с предложением подтвердить операцию удаления. Нажмите Да (Yes).

#### Примечание:

все удаленные файлы будут помещены в папку Корзина (Recycle Bin).

| Confirm                                  |                                        |
|------------------------------------------|----------------------------------------|
| Do you want to de<br>and all photo(s) in | elete this album<br>it? Please confirm |
| Yes                                      | Cancel                                 |

#### Предупреждение:

При минимальном размере свободного места на жестком диске восстановление удаленных файлов невозможно.

| Warning | . 🛛                                                                   |
|---------|-----------------------------------------------------------------------|
| ♪       | Usk has no enough free space. There should be 20% free space at least |
|         | OK                                                                    |

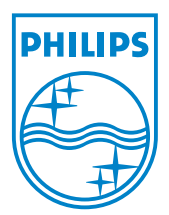

©2007 Koninklijke Philips N.V. All rights reserved. Document order number: 0000 000 00000